# Unified CCX 7.x: Sicherung der Datenmigration fehlgeschlagen

## Inhalt

Einführung Voraussetzungen Anforderungen Verwendete Komponenten Konventionen Problem Lösung Zugehörige Informationen

## **Einführung**

Die Fehlermeldung "Data Migration Backup on Cisco Unified Contact Center Express (Unified CCX) 7.x and the Properties File Config Export failed" (Export der Dateikonfiguration für Eigenschaften fehlgeschlagen). In diesem Dokument wird beschrieben, wie dieses Problem behoben wird.

## Voraussetzungen

#### **Anforderungen**

Für dieses Dokument bestehen keine speziellen Anforderungen.

#### Verwendete Komponenten

Die Informationen in diesem Dokument basieren auf Cisco Unified CCX 7.x.

Die Informationen in diesem Dokument wurden von den Geräten in einer bestimmten Laborumgebung erstellt. Alle in diesem Dokument verwendeten Geräte haben mit einer leeren (Standard-)Konfiguration begonnen. Wenn Ihr Netzwerk in Betrieb ist, stellen Sie sicher, dass Sie die potenziellen Auswirkungen eines Befehls verstehen.

#### **Konventionen**

Weitere Informationen zu Dokumentkonventionen finden Sie unter <u>Cisco Technical Tips</u> <u>Conventions</u> (Technische Tipps zu Konventionen von Cisco).

## **Problem**

Die Fehlermeldung "Data Migration Backup on Cisco Unified CCX 7.x failed" (Sicherung der Datenmigration) beim Export der Konfigurationsdatei für Eigenschaften fehlgeschlagen. Die Protokolldatei zeigt den Fehler beim Sichern der **application.MIVR.properties-**Konfiguration.

| cisco Cisco Ur               | nified CCX Data Migration Tool                                                |  |
|------------------------------|-------------------------------------------------------------------------------|--|
| Backup in Progress           |                                                                               |  |
| Er                           | rror                                                                          |  |
| o /                          | Properties Files Config export failed. Please check the log for more details. |  |
| Backup operation failed.     | ОК                                                                            |  |
|                              |                                                                               |  |
|                              |                                                                               |  |
|                              |                                                                               |  |
|                              |                                                                               |  |
| Cleaning the staging directo | ory.                                                                          |  |
| CRS Data Export pre-check    | k completed.                                                                  |  |
| Exporting all the configurat | tions from LDAP                                                               |  |
| 4.x LDAP cluster profile is  | crs_403                                                                       |  |
| Exporting the CCM Authen     | itication Config                                                              |  |
| Exporting the Group Config   | g                                                                             |  |
| Exporting the JTAPI Provid   | der Config                                                                    |  |
| Exporting the RmCm Provi     | ider Config                                                                   |  |

Dieses Problem tritt auf, wenn die application.MIVR.properties im LDAP fehlt, wie hier gezeigt:

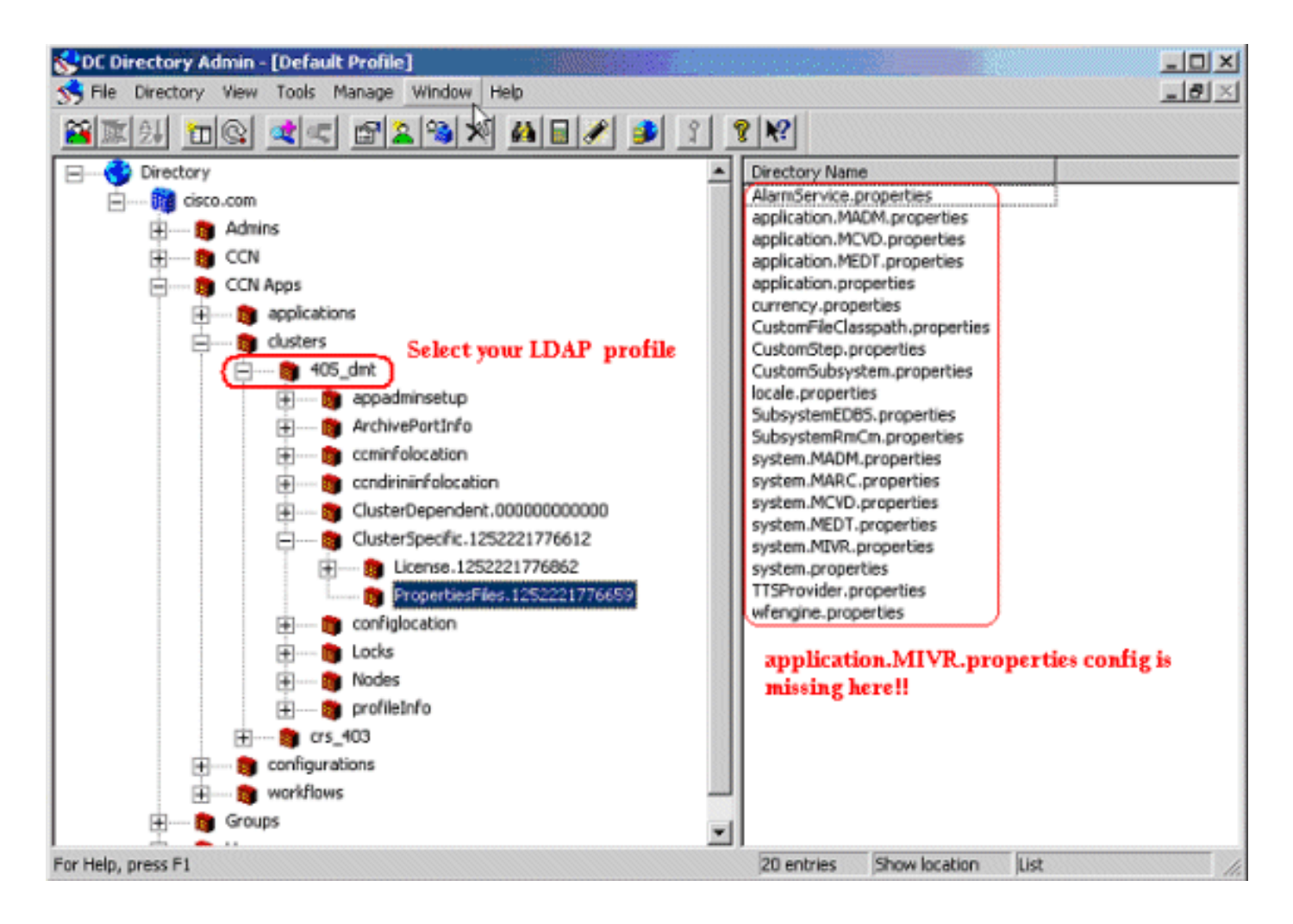

## **Lösung**

Gehen Sie wie folgt vor, um das Problem zu beheben:

- 1. Öffnen Sie die Verzeichnisverwaltung des Rechenzentrums.
- 2. Wählen Sie PropertiesFiles OU unter dem CRS 4.0(5) LDAP-Profil aus (d. h. ou=PropertiesFiles, ou=ClusterSpecific, ou=<CRS 4.0(5) Profile>,ou=clusters, ou=CCN Apps, o=cisco.com).
- Klicken Sie mit der rechten Maustaste auf EigenschaftenDateien OU, und wählen Sie Neu > CiscoCCNocConfigInfoBlob aus.

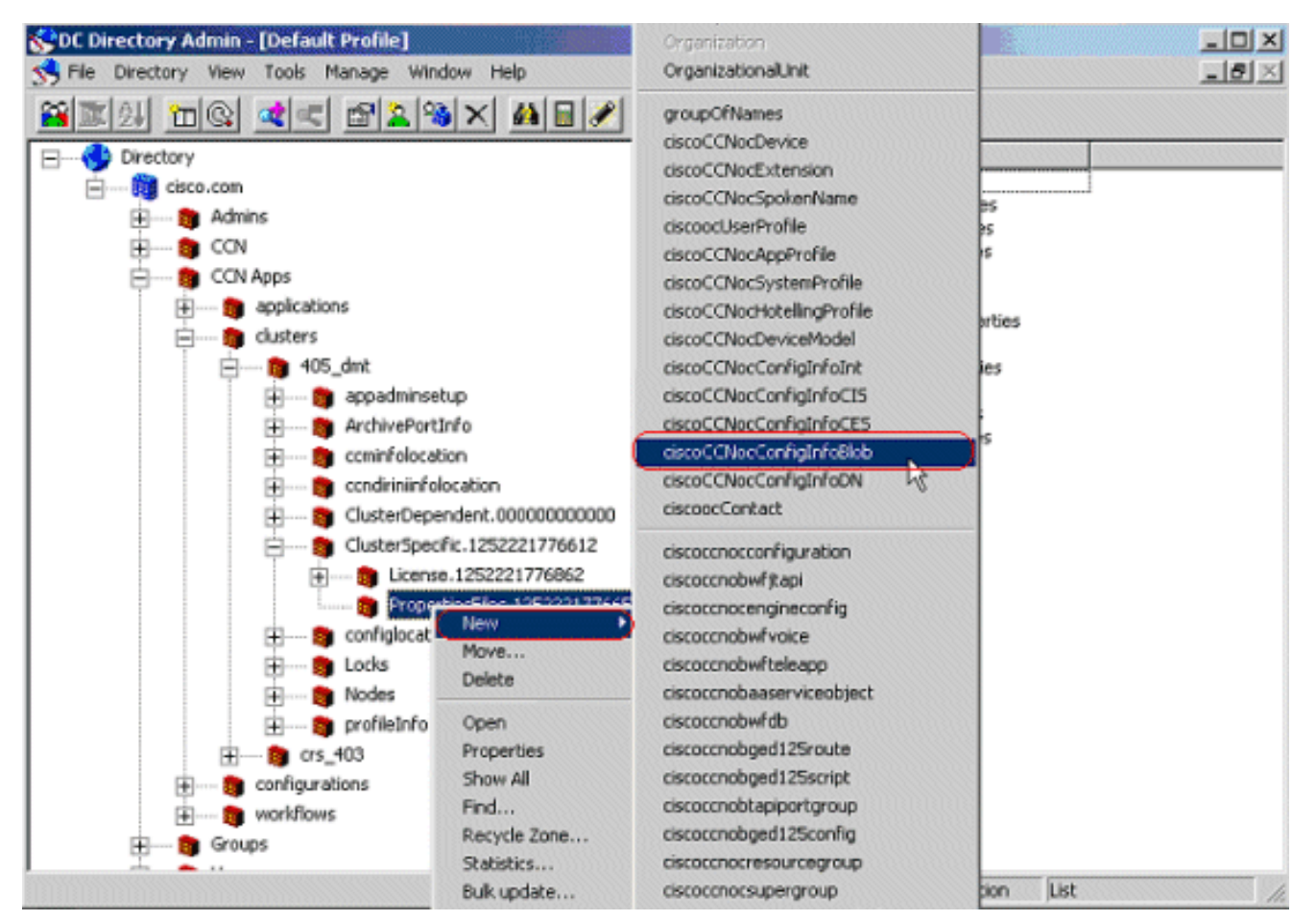

4. Geben Sie den Verzeichnisnamen als *application.MIVR.properties* 

5

auf OK.

| Name of Parent:                                                          | PropertiesFile                                       | ss.1252221776                           | 659                               |             |           |                  |
|--------------------------------------------------------------------------|------------------------------------------------------|-----------------------------------------|-----------------------------------|-------------|-----------|------------------|
| Directory Name:                                                          | application.M                                        | IVR.properties                          |                                   |             |           |                  |
|                                                                          |                                                      | 1                                       |                                   |             |           |                  |
|                                                                          | ок                                                   | Cancel                                  | Help                              |             |           |                  |
| en Sie den Inha                                                          | OK                                                   | n.MIVR.txt a                            | Help                              | /ert. klick | en Sie a  | auf <b>Apply</b> |
| n Sie den Inha                                                           | alt application                                      | Cancel<br>n.MIVR.txt a<br>gInfoBlob: ap | Help<br>als Blockw<br>plication.M | vert, klick | ten Sie a | auf <b>Apply</b> |
| en Sie den Inha<br><b>Markon Sie den Inha</b><br><b>Configuration In</b> | OK<br>alt application<br>coCCNocConfig               | Cancel<br>n.MIVR.txt a<br>gInfoBlob: ap | Hep<br>als Blockw<br>plication.M  | vert, klick | en Sie a  | auf Apply        |
| en Sie den Inha<br><b>Mana Configuration Ir</b><br>Name:                 | OK<br>alt application<br>coCCNocConfig<br>oformation | Cancel n.MIVR.txt a gInfoBlob: ap       | Hep<br>als Blockw<br>plication.M  | vert, klick | en Sie a  | auf <b>Apply</b> |

 Starten Sie das Data Migration Tool (DMT) neu, und versuchen Sie den Backup-Vorgang erneut. Hinweis: Alle hier gezeigten Screenshots stammen vom Administrator des Rechenzentrumsverzeichnisses. Die gleichen Schritte gelten auch f
ür das Active/Netscape-Verzeichnis.

# Zugehörige Informationen

- <u>Sichern von CRS 5.0</u>
- <u>Fehler bei der Verarbeitung der Eingabeanforderung.java.lang.runtimeException:Cluster-</u> <u>Konfiguration konnte nicht abgerufen werden</u>
- Technischer Support und Dokumentation Cisco Systems